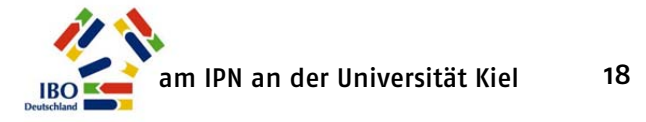

## Konto aktivieren / Passwort erzeugen

Um sich später jederzeit auf Ihre persönliche Startseite im Portal einloggen zu können, benötigen Sie zusätzlich zu Ihrem automatisch generierten persönlichen Zugangscode auch ein **eigenes Passwort**. Da wir aus Sicherheitsgründen keine Passwörter verschicken, müssen Sie sich dieses selbst erzeugen. Hierfür erhalten Sie wenige Tage nach Abschluss Ihrer Online–Anmeldung (sobald das Wettbewerbsbüro Ihre Angaben überprüfen und Ihr Profil freischalten konnte) eine Aktivierungsmail. Haben Sie nach einer Woche noch keine Aktivierungsmail erhalten, nehmen Sie bitte Kontakt mit uns auf.

## Ihre Registrierung ist erst vollständig, sobald Sie Ihr Konto aktiviert haben.

Öffnen Sie Ihre Aktivierungsmail (Betreff: Aktivierung des Accounts.) und klicken Sie auf "Konto aktivieren".

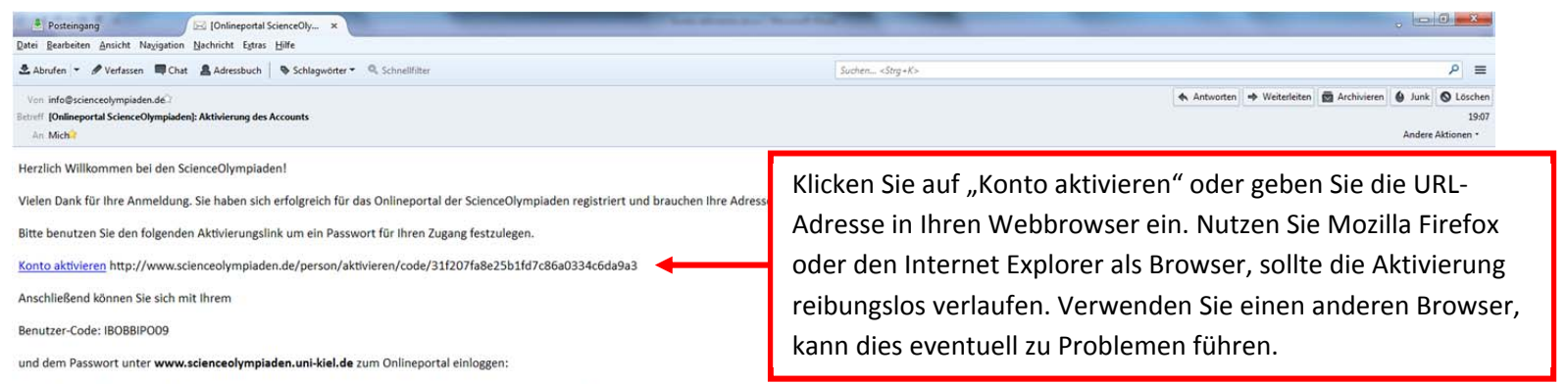

Nach dem Einloggen können Sie Informationen zu laufenden Wettbewerben einsehen, Anmeldungen für weitere Wettbewerbe vornehmen und Ihre persönlichen Daten aktualisieren.

Für Fragen stehen wir Ihnen jederzeit zur Verfügung. Die Geschäftsstellen der Wettbewerbe werden Ihnen so schnell wie möglich antworten.

USO Internationale JuniorScienceolympiade: sekretariat@ijso.info EUSO Europäische Scienceolympiade: ibo@ipn.uni-kiel.de BUW BundesUmweltWettbewerb: buw@ipn.uni-kiel.de IBO Internationale Biologieolympiade: ibo@ipn.uni-kiel.de IChO Internationale Chemieolympiade: icho@ipn.uni-kiel.de IPhO Internationale PhysikOlympiade: sekretariat@ijbn.info

Besuchen Sie uns doch unter www.scienceolympiaden.uni-kiel.de, wenn Sie mehr über unsere Wettbewerbe erfahren wollen.

Ihr Wettbewerbs-Team des IPN

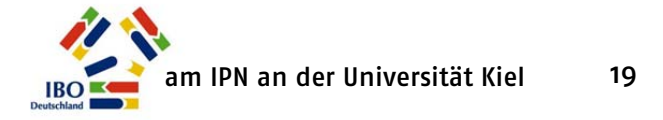

Sie gelangen auf die Seite "Konto aktivieren", auf der Sie sich ein Passwort erzeugen können. Wählen Sie als Passwort eine beliebige Kombination aus Zahlen und Buchstaben aus. Beachten Sie Groß- und Kleinschreibung. Wiederholen Sie die Eingabe Ihres Passwortes und klicken Sie dann auf "Passwort festlegen".

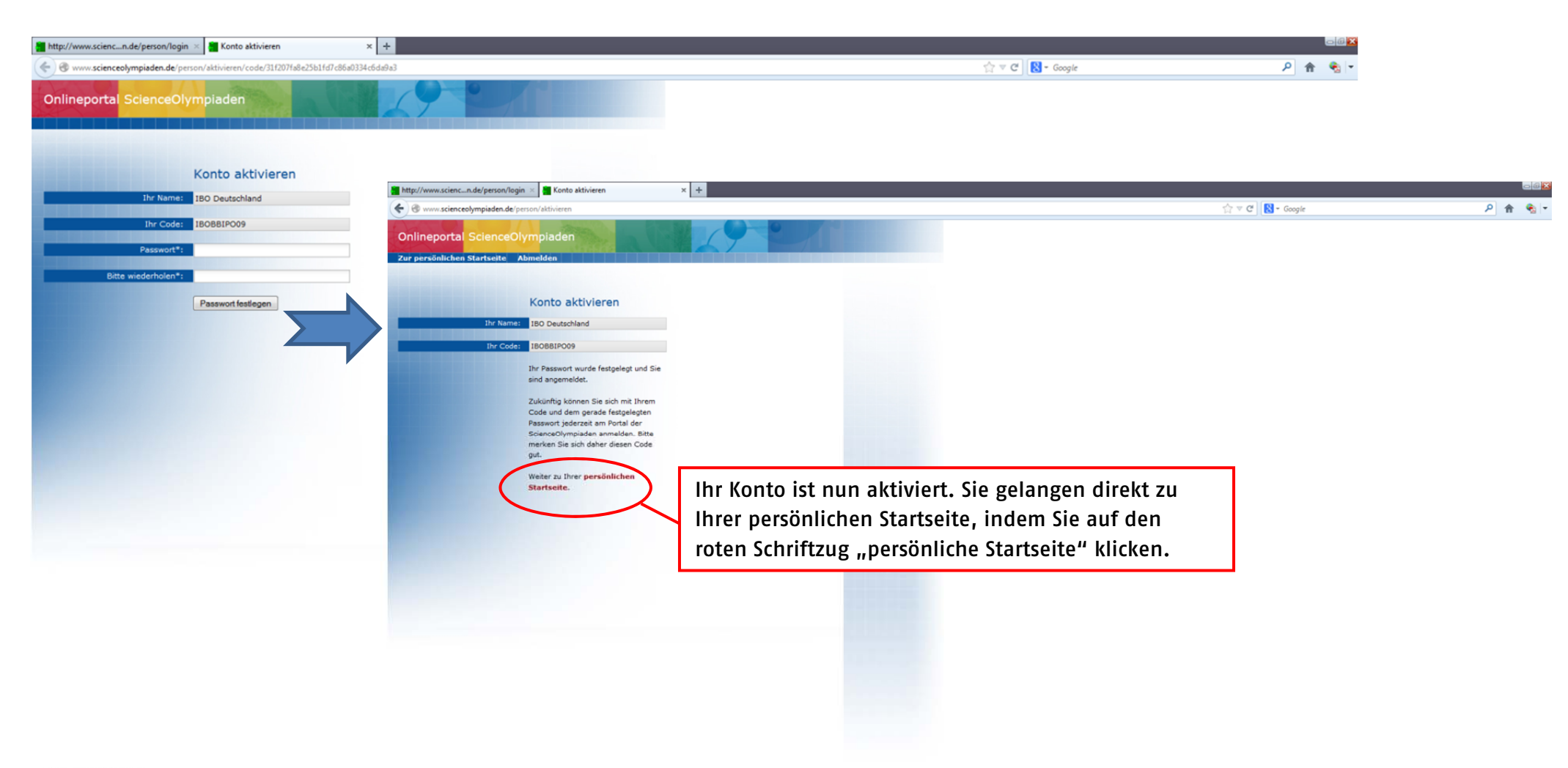

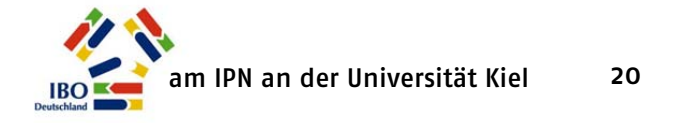

Sie werden auf Ihre persönliche Startseite geleitet. Auf diese Seite gelangen Sie auch, wenn Sie sich später mit Ihrem Nutzercode und Ihrem persönlichen Passwort einloggen.

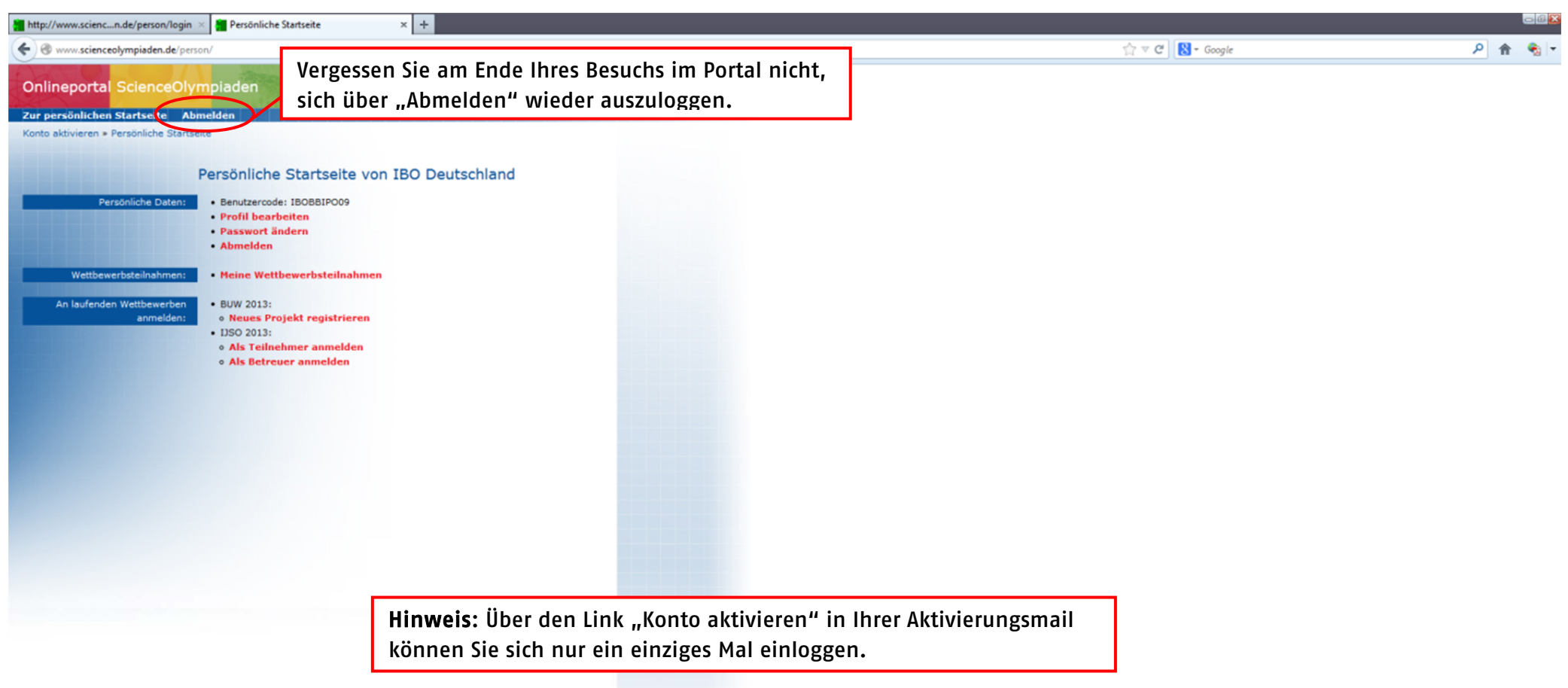

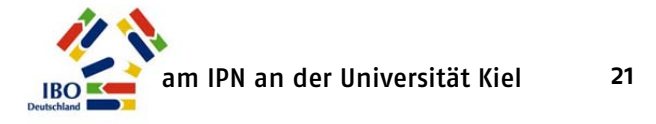

Ein erneutes Einloggen über die Aktivierungsmail in das Portal führt zu einer Fehlermeldung.

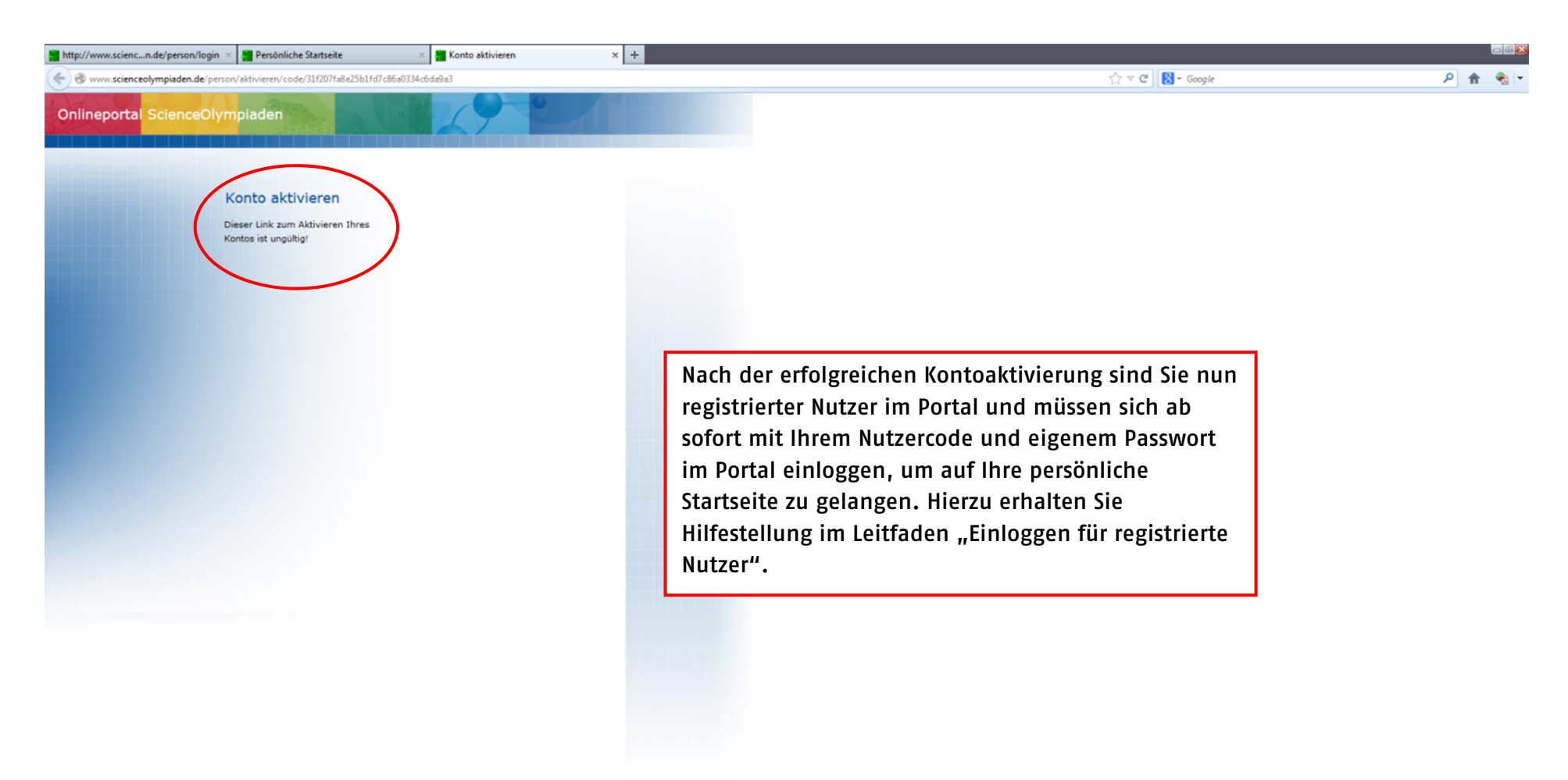